## INSTALACION DEL SIAP 3.1 Release 2 bajo Windows Vista

Pasos a seguir:

- 1. Realizar un Backup Completo del Sistema Siap 3.1 R2.
- 2. Proceder a desinstalar el Sistema Siap 3.1 R2.
- 3. Con permisos de administrador reinstalar el Sistema SIAP 3.1 R2 de acuerdo a la siguiente secuencia:
  - 3.1. Descompactar el instalador del Siap 3.1 R2 en una carpeta en el disco duro de la PC.
  - 3.2. Hacer click con el botón derecho del mouse sobre el archivo SETUP.EXE y del menú contextual que aparece, seleccionar la opción "Run As Administrator" ( si la versión es en Ingles ) o "Ejecutar como Administrador" ( para la versión en Español ).
  - 3.3. Durante el proceso de instalación, es posible que se despliegue un cartel indicando que no se puede instalar la librería "DAO350.DLL". De ser así, hacer click en el botón "Omitir" y el proceso de instalación finalizará.
- 4. Una vez instalado el S.I.Ap y antes de ejecutarlo, se deberán seguir los siguientes pasos:
  - 1. Localizar el acceso directo al Siap 3.1 R2 (Inicio->Programas->Afip aplicaciones->Siap) y hacer click con el botón derecho.
  - 2. Elegir 'Propiedades'
  - 3. En la solapa 'Acceso directo' hacer click en el botón 'Opciones avanzadas' Tildar la opción 'Ejecutar como Administrador'.

Una alternativa a lo anterior es:

- 1. Localizar el acceso directo al Siap 3.1 R2.
- 2. Hacer click con el botón derecho sobre el mismo y elegir 'Propiedades'
- 3. En la solapa 'Compatibilidad' en 'Nivel de Privilegios' tildar la marca 'Ejecutar este programa como administrador'.
- 5. Ejecutar el programa (Inicio->Programas->Afip aplicaciones->Siap)

## Este mismo criterio utilizar para instalar los demás aplicativos, es decir, leer este documento y donde dice Siap 3.1 R2, reemplazarlo por el nombre del aplicativo a instalar.